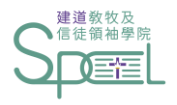

# 建道神學院新學生網上系統

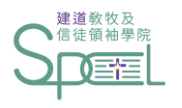

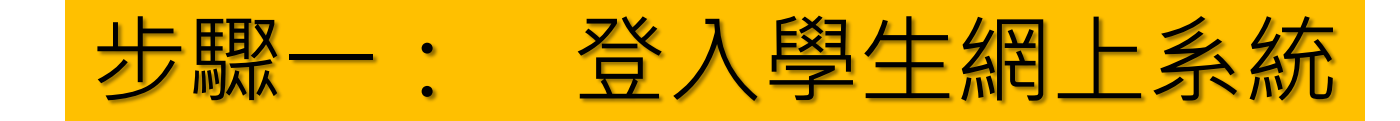

#### Student Portal

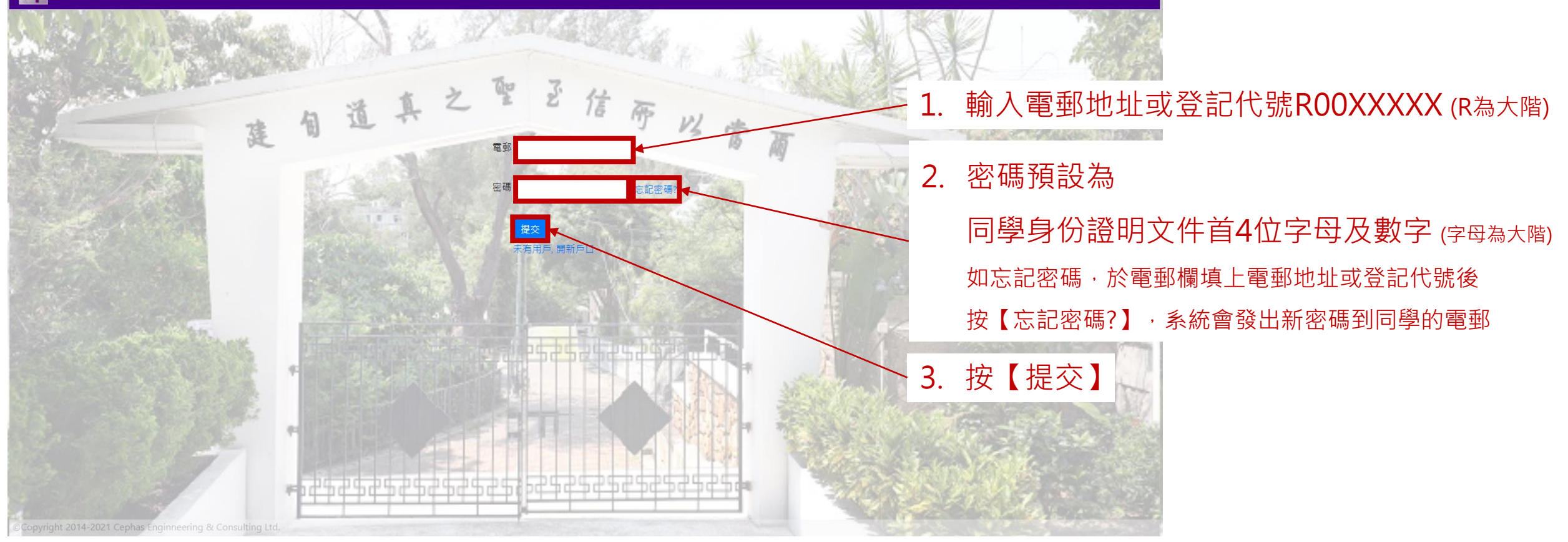

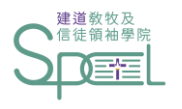

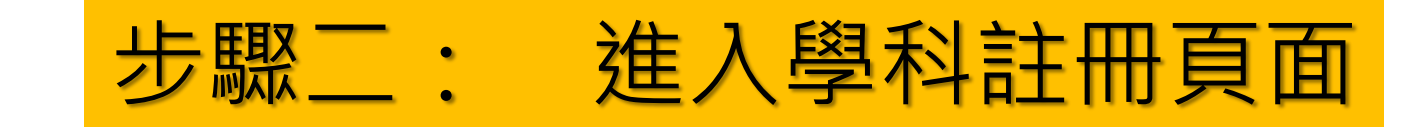

Student Portal

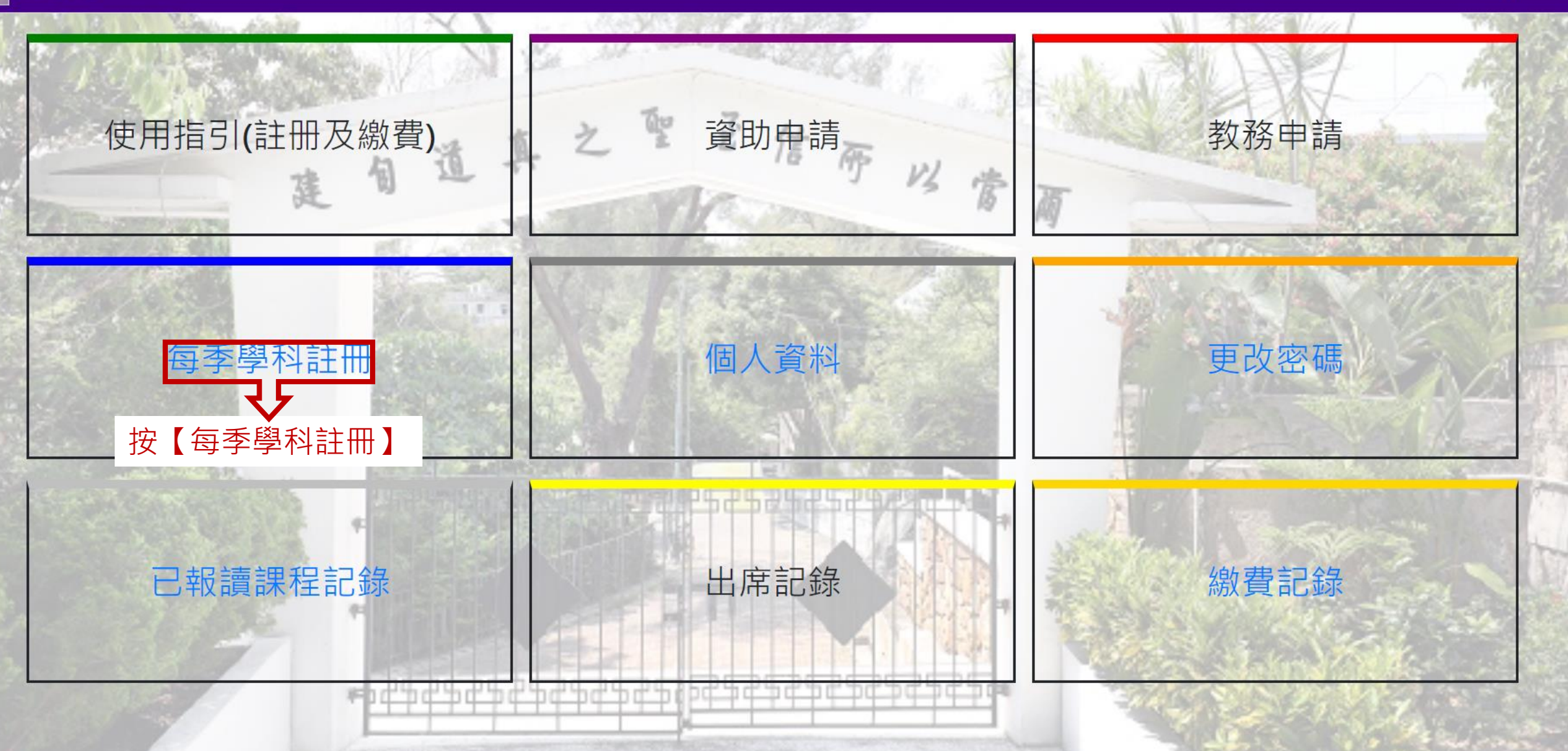

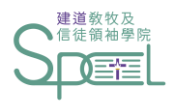

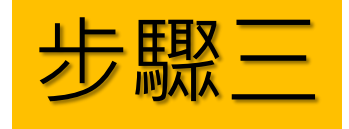

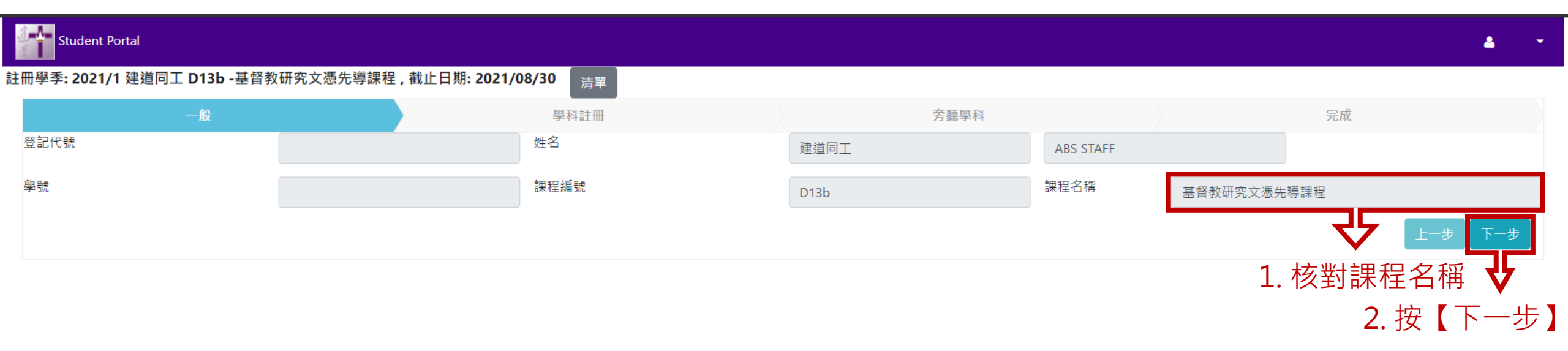

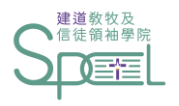

# 步驟四: 註冊科目(一)

Student Portal

註冊學季: 2021/1 建道同工 D13b -基督教研究文憑先導課程 , 截止日期: 2021/08/30 清單 一般 學科註冊 旁聽學科 完成 組別(1) 合共學分 合共科目 12 4 已修讀學分 選修科目:4科 開始日期(若有) 結束日期(若有) 項目名稱 壆分 豁免 修讀學科 1. 敬請留意註冊科目組別 按此註冊 選修科(一) 選修科(二) 按此註冊 如必修、指定選修、自由選修等 選修科(三) 按此註冊 選修科(四) 按此註冊 2. 請於所需科目組別按【按此註冊】 合共學分 組別(2) 合共科目 額外修科 開始日期(若有) 結束日期(若有) 項目名稱 學分 豁免 修員科 額外修讀科目(一) 3 按此註冊 額外修讀科目(二) 3 如該學季沒有合適的科目, 系統會顯示「未有科目提供」

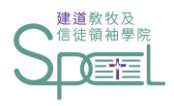

步驟四: 註冊科目(二)

| 註冊學季: 2021/1 建道同工 D13b -基督教研究文憑先導課程,截止日                                                          | · 選修科(一)                                                                                                    | ×                                        |
|--------------------------------------------------------------------------------------------------|----------------------------------------------------------------------------------------------------|------------------------------------------|
| —般                                                                                               |                                                                                                    | 完成                                       |
| 組別(1)     選修科目:4科       開始日期(若有)        項目名稱       選修科(一)       選修科(二)       選修科(三)       選修科(四) | 選請 學科編號         學科名稱         上課時間         導師         地點           ○         CM585-1E 聖詩學與崇拜詩歌安排星期一(19:00-21:30) 羅潔盈博士 建道市區校園         ○         TH502-E         神學治學法         星期一(19:00-21:30) 王家銘先生 建道市區校園           ○         NT532-I         新約研究         星期二(00:00-24:00) 韓思捷先生網上           ○         NT665-I         腓立比書         星期二(00:00-24:00) 韓思捷先生網上           ○         CO513-E         全人發展         星期二(19:00-21:30) 劉佩婷博士建道市區校園           ○         NT532-E         新約研究         星期二(19:00-21:30) 劉佩婷博士建道市區校園           ○         PT551-E         基督徒全人成長         星期二(19:00-21:30) 劉佩婷博士建道市區校園                        | 學分<br>科<br>冊<br>冊<br>冊<br>冊              |
| 組別(2)<br>開始日期(若有)       項目名稱       額外修讀科目(一)       額外修讀科目(二)                                     | <ul> <li>□ TH588-E 任時代中及感報音論 星期二 (19:00-21:30) 学文權役前連通用區役國</li> <li>□ CH512-I 教會歷史(一) 星期三 (00:00-24:00) 陳汉燕女士網上</li> <li>□ LA510-I 新約希臘文初階 星期三 (00:00-24:00) 陳文燕女士網上</li> <li>□ LA513-E 新約希臘文(一) 星期三 (19:00-21:30) 潘仕楷先生建道市區校園</li> <li>□ ME543-E 基督教宣教史 星期三 (19:00-21:30) 曾錫華牧師建道市區校園</li> <li>□ TH529-E 職場與工作倫理 星期三 (19:00-21:30) 郭鴻標牧師建道市區校園</li> <li>□ OT532-I 舊約研究 星期五 (00:00-24:00) 麥國美女士網上</li> <li>□ BS515-I 釋經學 星期四 (00:00-24:00) 蔡祖璇先生網上</li> <li>□ LA540-I 舊約希伯來文初階 星期四 (00:00-24:00) 房瑞琪女士網上</li> <li>□ ME544-E 民間宗教 星期四 (19:00-21:30) 曾錫華牧師建道市區校園</li> <li>□ PT540-E 承載生命的禱告 星期四 (19:00-21:30) 董智敏博士建道市區校園</li> </ul> | 已修讀學分<br>修讀學科<br>按此註冊<br>按此註冊<br>上一步 下一步 |

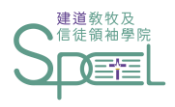

# 步驟四: 註冊科目(三)

| Student Portal                                                                       |                                                                                                    | <u>ه</u> ۲                                             |
|--------------------------------------------------------------------------------------|----------------------------------------------------------------------------------------------------|--------------------------------------------------------|
| 註冊學季: 2021/1 建道同工 D13b -基督教研究文憑先導課程,截止日期                                             | 送修科(一) · · · · · · · · · · · · · · · · · · ·                                                                                                    |                                                        |
| —般                                                                                   |                                                                                                    | 完成                                                     |
| 組別(1)     選修科目:4科       開始日期(若有)     項目名稱       選修科(一)     選修科(二)       選修科(三)     第 | 選請       學科名稱       上課時間       導師       地點         ○       CM585-1 聖詩學與崇拜詩歌安排呈期一(19:00-21:3) 羅潔盈博士建道市區校園          ○       TH502-E       神學治學法       星期一(19:00-21:3) 王家銘先生建道市區校園         ○       NT532-1       新約研究       星期二(00:00-24:0) 韓思捷先生網上         ○       NT665-1       腓立比書       星期二(19:00-21:3) 劉佩婷博士建道市區校園         ○       CO513-E       全人發展       星期二(19:00-21:3) 劉佩婷博士建道市區校園         ○       NT532-E       新約研究       星期二(19:00-21:3) 張慶將去 | 學分<br>Pl<br>III<br>III<br>III                          |
| <sup>選修科(四)</sup><br><sup>組別(2)</sup><br>開始日期(若有) 1. 剔選修讀的科目                         | <ul> <li>PT551-E 基督徒全人成長 星期二 (19:00-21:30)劉佩婷博士建道市區校園</li> <li>TH588-E 在時代中反思教會論 星期二 (19:00-21:30)李文耀牧師建道市區校園</li> <li>CH512-I 教會歷史(一) 星期三 (00:00-24:00)陳淑愉博士網上</li> <li>LA510-I 新約希臘文初階 星期三 (00:00-24:00)陳文燕女士網上</li> <li>LA513-E 新約希臘文(一) 星期三 (19:00-21:30)潘仕楷先生建道市區校園</li> </ul>                                                                                                    | 刪<br>已修讀學分                                             |
| 項目名稱<br>額外修讀科目(一)<br>額外修讀科目(二)                                                       | <ul> <li>ME543-E 基督教宣教史 呈期三(19:00-21:30) 曾錫華牧師建道市區校園</li> <li>TH529-E 職場與工作倫理 星期三(19:00-21:30) 郭鴻標牧師建道市區校園</li> <li>OT532-I 舊約研究 星期五(00:00-24:00) 麥國美女士網上</li> <li>BS515-I 釋經學 星期四(00:00-24:00) 葉祖漩先生網上</li> <li>LA540-I 舊約希伯來文初階 星期四(00:00-24:00) 房瑞琪女士網上</li> <li>ME544-E 民間宗教 星期四(19:00-21:30) 曾錫華牧師建道市區校園</li> <li>PT540-E 承載生命的禱告 星期四(19:00-21:30) 董智敏博士建道市區校園</li> </ul>                                                                           | 修讀學科         按此註冊         按此註冊         上一步         下一步 |
|                                                                                      | 確定                                                                                                    | → 2. 按【確定】                                             |

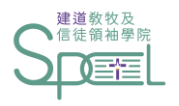

# 步驟四: 註冊科目(四)

| Student Portal |  |
|----------------|--|
|----------------|--|

| 註冊學季: 2021/1 建道同工 D13b -基督教研究文憑先導課程 , 截止日期: 2021/08/30 <sub>清單</sub> |         |  |          |              |    |      |   |         |         |  |
|----------------------------------------------------------------------|---------|--|----------|--------------|----|------|---|---------|---------|--|
|                                                                      | 一般學科註冊  |  |          |              |    | 旁聽學科 |   |         | 完成      |  |
| 組別(1)                                                                | 選修科目:4科 |  |          | 合共學分         | 12 | 合共科目 | 4 | 已修讀學分   |         |  |
| 開始日期(若有)                                                             |         |  | 結束日期(若有) |              |    |      |   |         |         |  |
| 項目名稱                                                                 |         |  | 學会       | <del>д</del> |    | 豁免   |   | 修讀學科    |         |  |
| 選修科(一)                                                               |         |  | 3        |              |    |      |   | РТ540-Е | 山處會顯不同學 |  |
| 選修科(二)                                                               |         |  | 3        |              |    |      |   | 按此註冊    | 口般摆的路利  |  |
| 選修科(三)                                                               |         |  | 3        |              |    |      |   | 按此註冊    | 口进痒的字科  |  |
| 選修科(四)                                                               |         |  | 3        |              |    |      |   | 按此註冊    |         |  |

| 組別(2)     | 額外修科 |          | 如需要      | 註冊多於一葉 | 科,   |  |
|-----------|------|----------|----------|--------|------|--|
| 開始日期(若有)  |      | 結束日期(若有) | 請到所需科目組別 | 按【按此註  |      |  |
| 項目名稱      |      |          | 学刀       | 韶光     | 修讀學科 |  |
| 額外修讀科目(一) |      |          | 3        |        | 按此註冊 |  |
| 額外修讀科目(二) |      |          | 3        |        | 按此註冊 |  |
|           |      |          |          |        |      |  |

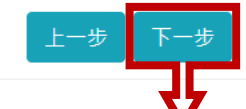

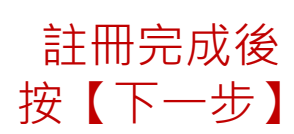

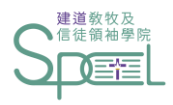

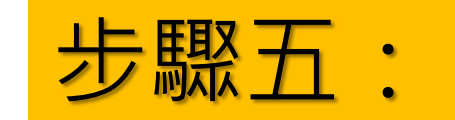

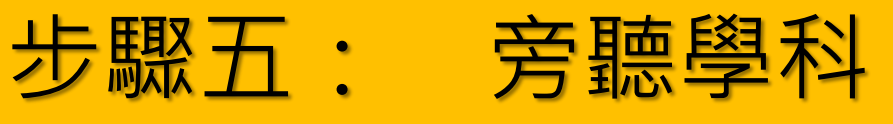

#### 註冊學季: 2021/1 建道同工 D13b -基督教研究文憑先導課程 , 截止日期: 2021/08/30 清單

|    | 一般       |            | <b>■科註冊</b> |            | 旁聽學科 |       | 完成     |
|----|----------|------------|-------------|------------|------|-------|--------|
| 旁聽 | 學科編號     | 學科名稱       | 上課時間        |            |      | 導師    | 地點     |
|    | CM585-1E | 聖詩學與崇拜詩歌安排 | 星期一 (19     | :00-21:30) |      | 羅潔盈博士 | 建道市區校園 |
|    | ТН502-Е  | 神學治學法      | 星期一 (19     | :00-21:30) |      | 王家銘先生 | 建道市區校園 |
|    | CO513-E  | 全人發展       | 星期二 (19     | :00-21:30) |      | 劉佩婷博士 | 建道市區校園 |
|    | NT532-E  | 新約研究       | 星期二 (19     | :00-21:30) |      | 張雲開先生 | 建道市區校園 |
| <  | PT551-E  | 基督徒全人成長    | 星期二 (19     | :00-21:30) |      | 劉佩婷博士 | 建道市區校園 |
|    | TH588-E  | 在時代中反思教會論  | 星期二 (19     | :00-21:30) |      | 李文耀牧師 | 建道市區校園 |
|    | LA513-E  | 新約希臘文(一)   | 星期三 (19     | :00-21:30) |      | 潘仕楷先生 | 建道市區校園 |
|    | ME543-E  | 基督教宣教史     | 星期三 (19     | :00-21:30) |      | 曾錫華牧師 | 建道市區校園 |
|    | ТН529-Е  | 職場與工作倫理    | 星期三 (19     | :00-21:30) |      | 郭鴻標牧師 | 建道市區校園 |
|    | ME544-E  | 民間宗教       | 星期四 (19     | :00-21:30) |      | 曾錫華牧師 | 建道市區校園 |

完成後 按【下一步】

Α

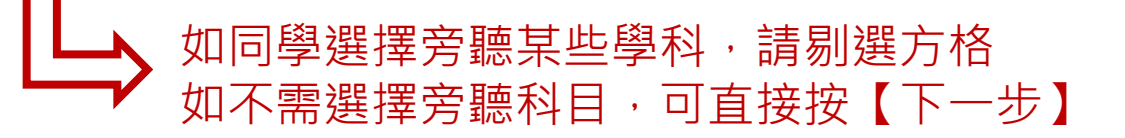

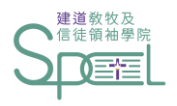

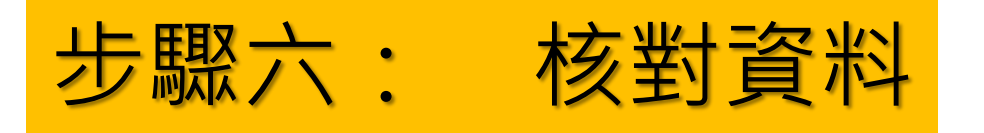

### Student Portal

註冊學季: 2021/2 建道同工 M41 -基督教研究碩士 (兼讀),截止日期: 2021/12/02 清單

<u>-</u>

|         | 一般         |    | 學科註卌 |    |          | 芳聽學科     芳        |       | 完成     |  |
|---------|------------|----|------|----|----------|-------------------|-------|--------|--|
| 學科編號    | 學科名稱       | 學分 | 積點   | 狀況 | 學費       | 上課時間              | 導師    | 地點     |  |
| BS535-I | 從聖經看現代人的困擾 | 3  | 3    |    | 3,774.00 | 星期三 (00:00-24:00) | 區寶儀女士 | 網上     |  |
| CO521-E | 病態心理學      | -  | -    | AU | 2,541.00 | 星期四 (19:00-21:30) | 羅澤全先生 | 建道市區校園 |  |
|         | 合共:        | 3  | 3    | V  | 6,315.00 |                   |       |        |  |

「AU」代表註冊該科為旁聽

### 科目註冊須知

1. 所有學費須於每季開課\*前繳付。

2. 科目一經註冊及繳費,所報科目均不能修改,學費亦不能轉讓或退回。

3. 所有科目註冊必須於每季註冊期內辦理,註冊期後的「逾期註冊」將逐科收取行政費用。

4. 如同學開課\*後退選科目或將科目轉為旁聽,已繳學費將不獲退回;學院亦會向同學追回該科未繳之全部學費。

### \*每季開課日期請參考學院院曆

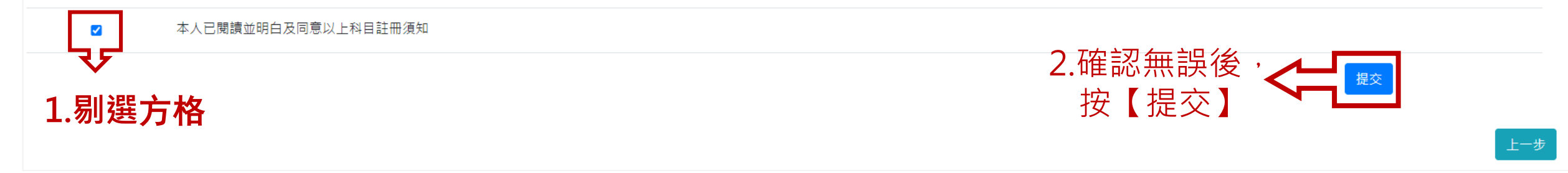

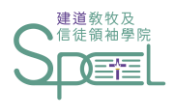

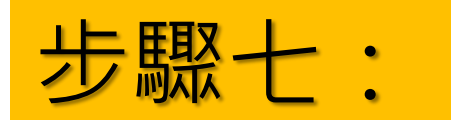

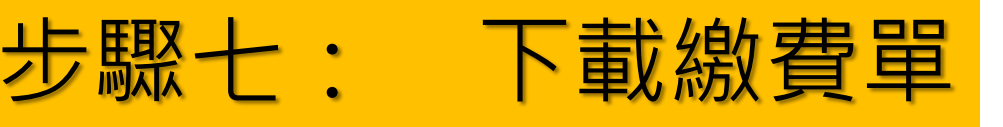

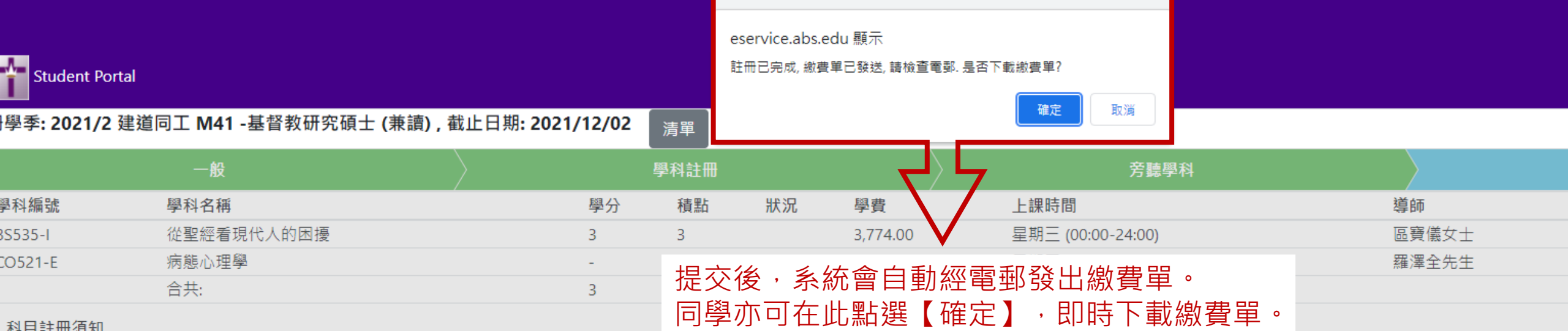

### 科目註冊須知

1. 所有學費須於每季開課\*前繳付。

2. 科目一經註冊及繳費,所報科目均不能修改,學費亦不能轉讓或退回。

3. 所有科目註冊必須於每季註冊期內辦理,註冊期後的「逾期註冊」將逐科收取行政費用。

4. 如同學開課\*後退選科目或將科目轉為旁聽,已繳學費將不獲退回;學院亦會向同學追回該科未繳之全部學費。

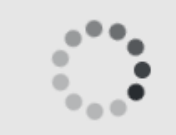

### \*每季開課日期請參考學院院曆

本人已閱讀並明白及同意以上科目註冊須知  $\checkmark$ 

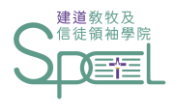

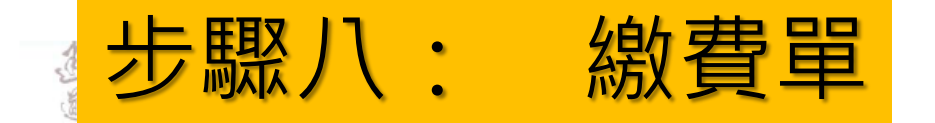

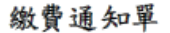

| 繳費單編號  | : | A State of the second |
|--------|---|-----------------------|
| 日期     | : | 09/08/2021            |
| 學生姓名   | : |                       |
| 學季     | : | 2021/1                |
| 應繳費用   | : | 6, 315. 00            |
|        |   |                       |
| 費用 明細: |   |                       |

| 學科編號    | 說明      |     | 學分  | 積點  | 狀況 | 金額       |
|---------|---------|-----|-----|-----|----|----------|
| PT540-E | 承載生命的禱告 |     | 3.0 | 3.0 |    | 3,774.00 |
| PT551-E | 基督徒全人成長 |     | -   | -   | AU | 2,541.00 |
|         |         | 合計: | 3.0 | 3.0 |    | 6,315.00 |

SAMDIF

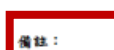

**備註:** 1.為方便同學繳費、減省繁複的行政手續、並提高效率,學院只採用以下自發付款方式;

#### (a) 便利店現金支付

> 紙費金額<u>如不多於HK\$5,000</u>,可遇此繳費單到本港任何一間7-11便利店、OK使利店、YmGO使利店、 舉調萬家生活超市、舉調萬家便利超市以現金繳費。
> 如繳費金額多於HK\$5,000,請使用其他繳費方法。

#### (b)線上及電子支付 (b)線上及電子支付

網上信用卡付款 / PayMe二維碼付款 / 轉數供(FPS)二維碼付款 > 請按此連結 <u>https://eservice.abs.edu/applications</u>

#### 2. 所有繳費項目不殺退款。

應付金額: 6,315.00 請立即付款,繳費後註冊方能作實。 7-11 / OK / VanGO便利店、華淵萬家 生活超市、華淵萬家便利超市;

應繳合計: 6,315.00

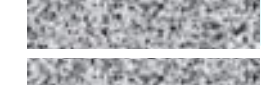

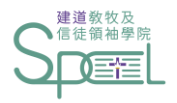

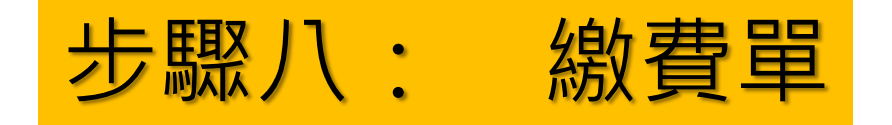

### 備註:

1. 為方便同學繳費、減省繁複的行政手續、並提高效率,學院只採用以下自動付款方式:

### (a) 便利店現金支付

> 繳費金額如不多於HK\$5,000,可憑此繳費單到本港任何一間7-11便利店、OK便利店、VanGO便利店、 華潤萬家生活超市、華潤萬家便利超市以現金繳費。

### > <u>如繳費金額多於HK\$5,000,請使用其他繳費方法。</u>

(b) 線上及電子支付

網上信用卡付款 / PayMe二維碼付款 / 轉數快(FPS)二維碼付款

- > 請按此連結 <u>https://eservice.abs.edu/applications</u>
- 2. 所有繳費項目不設退款。

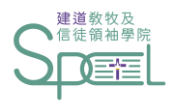

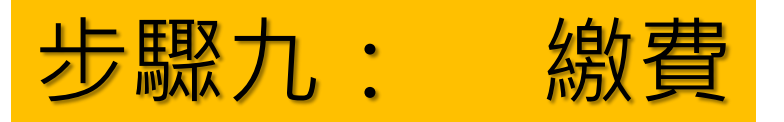

## 請在此點選以下繳費方法,查閱相關指引:

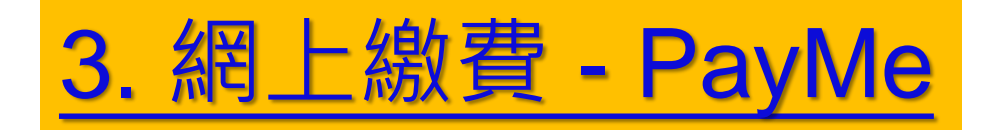

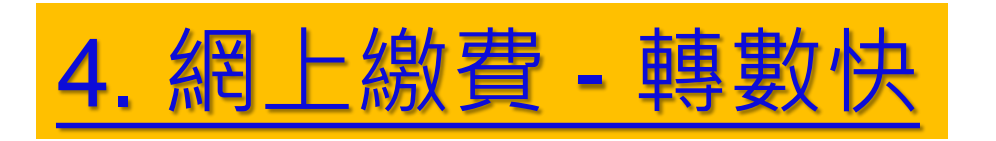

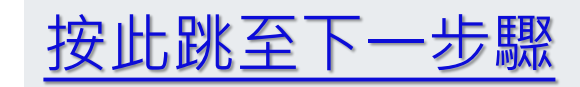

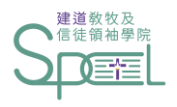

# 現金繳費 - 便利店現金支付

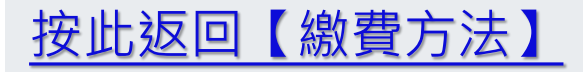

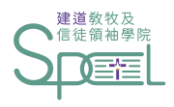

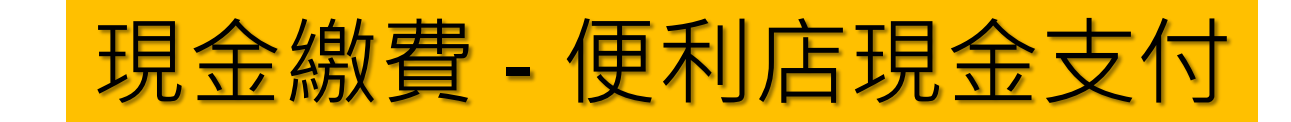

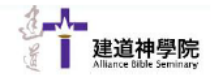

書法層任備社術2號黨部大廈1棟 1/F., Rialto Building, No. 2 Landale Street, Wan Chai, Hong Kong, Tei (852)2735-1470; Fax: (852)2735-1478; Website: www.abs.edu

繳費通知單

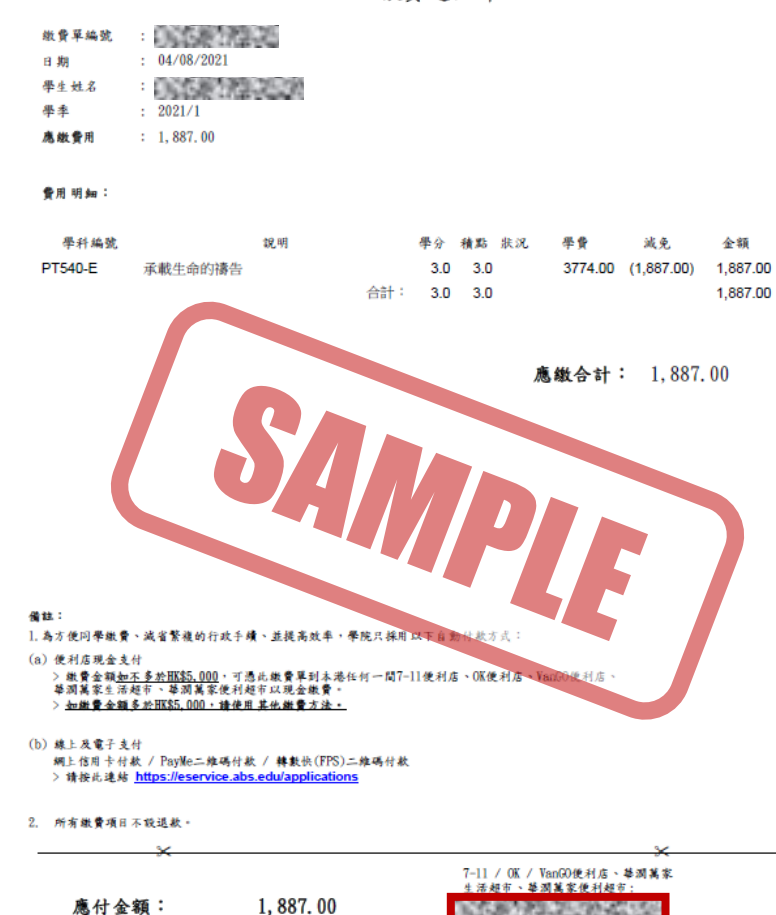

請立即付款,繳費後註冊方能作實。

- ▶ 繳費金額如不多於HK\$5,000,可憑此繳費單到本港任何一間
  - ▶ 7-11便利店
  - ▶ OK便利店
  - ➢ VanGO便利店
  - ▶ 華潤萬家生活超市
  - ▶ 華潤萬家便利超市
  - 以現金繳費
- ▶ 如繳費金額多於HK\$5,000,請使用其他繳費方法。
- ▶ 展示此處之條碼給便利店收銀員並以現金付款
- ▶ 請勿分開數次繳費

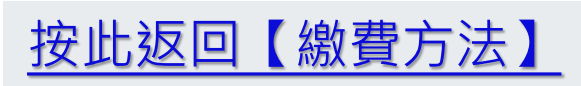

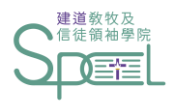

# 網上繳費 - Visa/MasterCard/銀聯

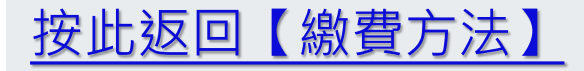

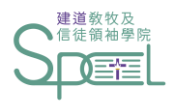

# 網上繳費 - Visa/MasterCard/銀聯(一)

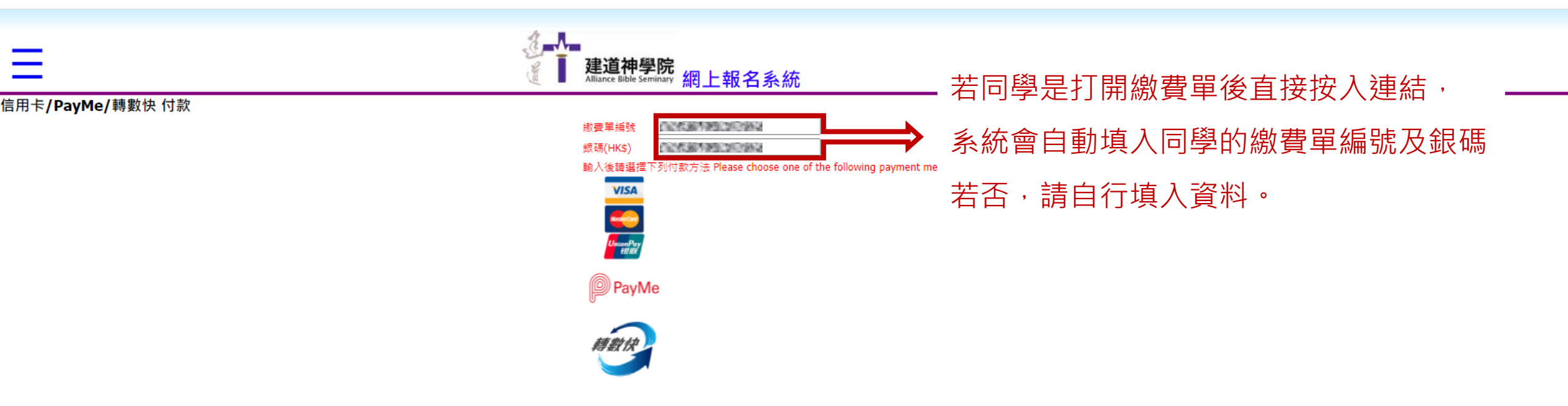

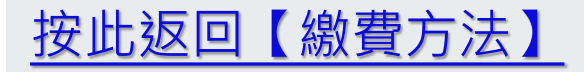

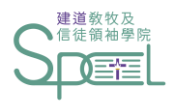

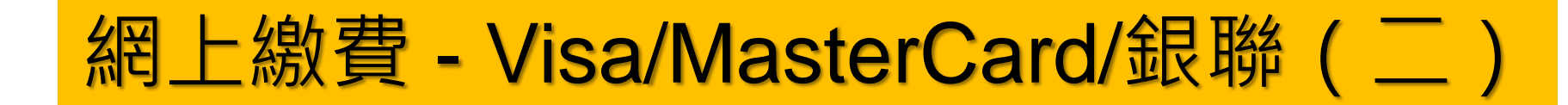

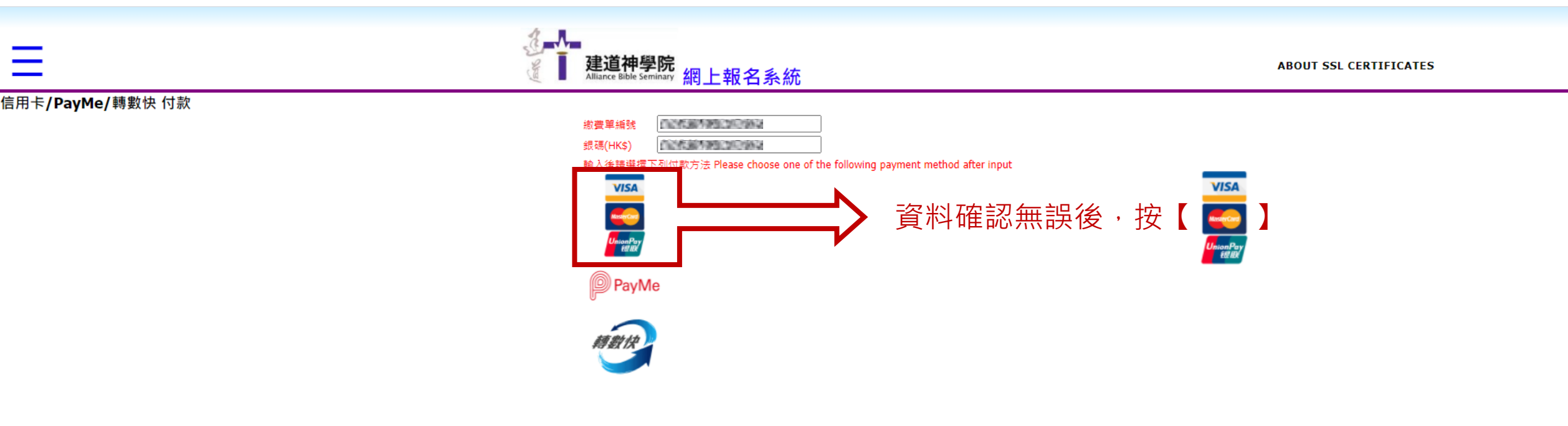

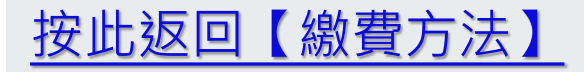

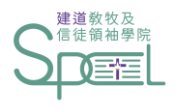

# 網上繳費 - Visa/MasterCard/銀聯(三)

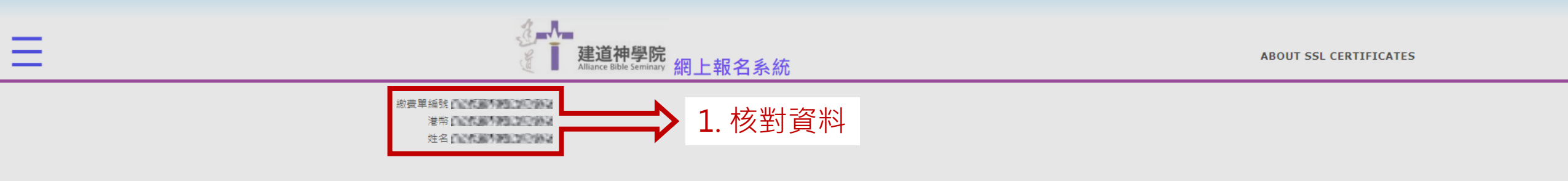

#### 注意事項 Important message:

- 1. 本人授權建道神學院在PayDollar支付系統由本人的信用卡戶口轉賬上述指定金額。
- 2. 付款手續一經確認後,將無法退貨、退款或取消,除因本院取消是次課程/講座(如天兩關係等),所繳費用可獲退款安排外。
- 1. I hereby authorize Alliance Bible Seminary to execute online payment gateway operated by PayDollor to debit my credit card with the specified amount as shown.
- 2. When the transaction is confirmed, there is no exchange, refund nor cancellation. Despite of cancellation of course/event by Alliance Bible Seminary (i.e. weather factor), refund payment is accepted.

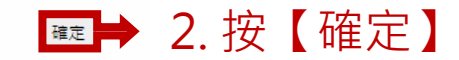

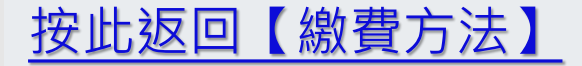

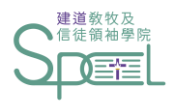

# 網上繳費 - Visa/MasterCard/銀聯(四)

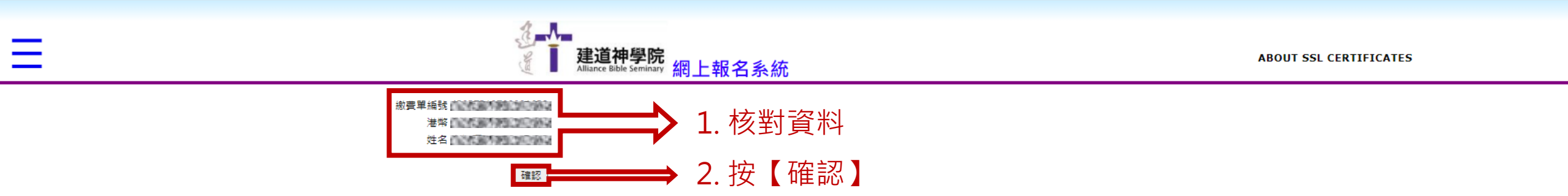

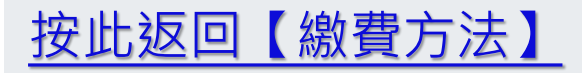

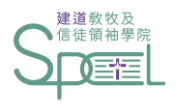

# 網上繳費 - Visa/MasterCard/銀聯(五)

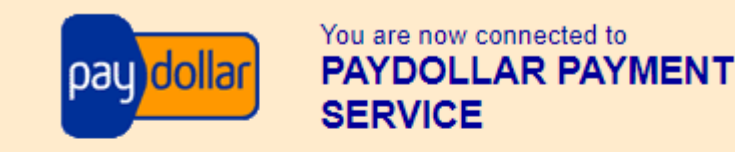

Secure Authenticated Merchant :

You are now connected to a secure payment site operated by PayDollar.com . Your payment details will be securely transmitted to the Bank, Card and Payment Companies for transaction authorisation using up to 256-bit SSL encryption.

### Alliance Bible Seminary

Select your payment method by clicking on the logo below:

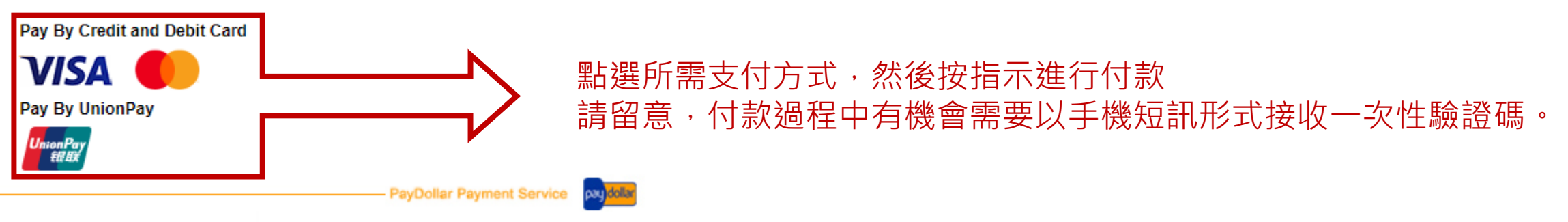

Copyright @ 2021 AsiaPay Limited. All rights reserved.

![](_page_21_Picture_9.jpeg)

![](_page_22_Picture_0.jpeg)

# 網上繳費 - Visa/MasterCard/銀聯(六)

### 於PayDollar Payment Service成功付款後,會出現以下頁面, 同學請<u>自行截圖或下載頁面</u>作日後參考

### **Transaction Result**

### Your payment transaction is completed

Merchant Name : Transaction Amount : Payment method : Card Number : Expiry Date (mm/yyyy) : Name as shown on credit card : Merchant Reference No. : Transaction IP Address : Payment Reference No. :

![](_page_22_Picture_6.jpeg)

Note: Please contact your merchant "Alliance Bible Seminary " for any order and delivery queries.

![](_page_22_Picture_8.jpeg)

![](_page_22_Picture_9.jpeg)

Copyright @ 2021 AsiaPay Limited. All rights reserved.

![](_page_22_Picture_11.jpeg)

![](_page_23_Picture_0.jpeg)

# 網上繳費 - Visa/MasterCard/銀聯(七)

### 付款成功後,電腦頁面會顯示:

這次付款已成功完成, 謝謝! This operation is completed successfully. Thank you! oK

### 付款失敗後,電腦頁面會顯示:

這次付款未能成功,請檢查信用卡資料再試,謝謝!

Regret that this operation is failed. You may check you card information is correct before your next try. Thank you!

![](_page_23_Picture_7.jpeg)

![](_page_24_Picture_0.jpeg)

# 網上繳費 - PayMe

請留意,如於使用PayMe上有任何問題, 請聯絡PayMe 客戶服務團隊

![](_page_24_Picture_3.jpeg)

![](_page_25_Picture_0.jpeg)

# 網上繳費 - PayMe(一)

![](_page_25_Figure_2.jpeg)

![](_page_25_Picture_3.jpeg)

![](_page_26_Picture_0.jpeg)

![](_page_26_Picture_1.jpeg)

3-1-

![](_page_26_Figure_2.jpeg)

信用卡/PayMe/轉數快 付款

![](_page_26_Figure_4.jpeg)

![](_page_26_Picture_5.jpeg)

ABOUT SSL CERTIFICATES

![](_page_27_Picture_0.jpeg)

Ξ

# 網上繳費 - PayMe(三)

打開手機應用程式PayMe

![](_page_27_Picture_3.jpeg)

![](_page_27_Picture_4.jpeg)

![](_page_27_Picture_5.jpeg)

港幣 姓名

1 Open the PayMe app. 打開 PayMe 應用程式

合

![](_page_28_Picture_0.jpeg)

# 網上繳費 - PayMe(四)

![](_page_28_Picture_2.jpeg)

![](_page_28_Picture_3.jpeg)

Scan to pay

Pay a business

![](_page_28_Picture_4.jpeg)

![](_page_29_Picture_0.jpeg)

# 網上繳費 - PayMe(五)

![](_page_29_Picture_2.jpeg)

![](_page_30_Picture_0.jpeg)

![](_page_30_Picture_1.jpeg)

### 付款成功後,電腦頁面會顯示:

這次付款已成功完成, 謝謝! This operation is completed successfully. Thank you! oK

### 付款失敗後,電腦頁面會顯示:

這次付款未能成功,請檢查信用卡資料再試,謝謝!

Regret that this operation is failed. You may check you card information is correct before your next try. Thank you!

![](_page_30_Picture_7.jpeg)

![](_page_31_Picture_0.jpeg)

# 網上繳費 - 轉數快(FPS)

請留意,如於使用轉數快上有任何問題, 請聯絡閣下使用之銀行客戶服務中心

![](_page_31_Picture_3.jpeg)

![](_page_32_Picture_0.jpeg)

網上繳費 - 轉數快(一)

![](_page_32_Figure_2.jpeg)

![](_page_32_Picture_3.jpeg)

![](_page_33_Picture_0.jpeg)

![](_page_33_Picture_1.jpeg)

3-1-

![](_page_33_Picture_2.jpeg)

信用卡/PayMe/轉數快 付款

![](_page_33_Figure_4.jpeg)

![](_page_33_Picture_5.jpeg)

ABOUT SSL CERTIFICATES

![](_page_34_Picture_0.jpeg)

網上繳費-轉數快(三)

建道神學院 Alliance Bible Seminary 網上報名系統

2 Scan the PayCode to authorise payment.

掃描 PayCode 以授權付款

![](_page_34_Figure_2.jpeg)

![](_page_34_Picture_3.jpeg)

a h

![](_page_34_Picture_4.jpeg)

L Open the Bank app. 打開銀行應用程式

Scan this PayCode with FPS 請用 "轉數快" 掃描此 PavCode

![](_page_34_Picture_7.jpeg)

Please do not close this page before paymer 在交易完成前請不要關閉此頁面

選擇轉數快/轉帳功能 2.

使用閣下之銀行手機應用程式

- 掃描此QR Code 3.

同學請自行截圖或下載付款成功頁面

ABOUT SSL CERTIFICATES

作日後參考

3 Complete payment in the app and wait for confirmation. 在 "轉數快" 完成交易後, 請留在此頁面等待確認

在手機應用程式完成交易 4. 請留在此頁面等待確認 5. 付款成功後,

按此返回【繳費方法】

![](_page_35_Picture_0.jpeg)

![](_page_35_Picture_1.jpeg)

### 付款成功後,電腦頁面會顯示:

這次付款已成功完成, 謝謝! This operation is completed successfully. Thank you! oK

### 付款失敗後,電腦頁面會顯示:

這次付款未能成功,請檢查信用卡資料再試,謝謝!

Regret that this operation is failed. You may check you card information is correct before your next try. Thank you!

![](_page_35_Picture_7.jpeg)

![](_page_36_Picture_0.jpeg)

# 於註冊期中繳費後再註冊另外一科

\_\_\_\_\_ 香港灣任蘭社街2號萬都大廈1樓 1/F., Rialto Building, No. 2 Landale Street, Wan Chai, Hong Kong. Tel: (852)2735-1470; Fax: (852)2735-1476; Website: www.abs.edu 建道神學院 繳費通知單 1000 缴費單編號 : 09/08/2021 日期 100 5 17 學生姓名 學季 : 2021/1 IPIE : 2,541.00 應繳費用 曾用明細: 學科編號 說明 學分 積點 PT540-E 3.0 3.0 3,774.00 承載生命的禱告 基督徒全人成長 PT551-E AU 2,541.00 合計: 3.0 3.0 6,315.00 先前已付款項 滅已 付款: 04/08/2021 3,774.00 PayMe 應繳合計:2,541.00

現繳款項

如同學於註冊一科後需要再註冊多一科, 註冊步驟請依照步驟四。

新的繳費單會同時顯示同學已註冊之科目 新註冊的科目,金額上亦會自動扣減已繳的費用

![](_page_37_Picture_0.jpeg)

# 更改或取消已選擇科目 <u>只限註冊期內</u>

![](_page_38_Picture_0.jpeg)

# 更改或取消已選擇科目(一)

| Student Po   | ortal           |              |                 |            |        |      |         |         |         | <b>4</b> •   |
|--------------|-----------------|--------------|-----------------|------------|--------|------|---------|---------|---------|--------------|
| 註冊學季: 2021/1 | 建道同工 D13b -基督教研 | 开究文憑先導課程,截止日 | 期: 2021/08/30 🦷 | 青單         |        |      |         |         |         |              |
|              | 一般              |              | 學科註             | : <b>m</b> |        |      | 旁聽學科    |         | 完成      |              |
| 組別(1)        | 選修科目:4科         |              |                 | 合共學分       | 12     | 合共科目 | 4       | 已修讀學分   |         |              |
| 開始日期(若有)     |                 |              | 結束日期(若有)        |            |        |      |         |         |         |              |
| 項目名稱         |                 |              | 學分              |            |        | 豁免   |         | 修讀學科    |         |              |
| 選修科(一)       |                 |              | 3               |            |        |      |         | РТ540-Е | 點選需要更改或 | <b>収消的科目</b> |
| 選修科(二)       |                 |              | 3               |            |        |      |         | 按此註冊    |         |              |
| 選修科(三)       |                 |              | 3               |            |        |      |         | 按此註冊    |         |              |
| 選修科(四)       |                 |              | 3               |            |        |      |         | 按此註冊    |         |              |
|              |                 |              |                 |            | 1. 200 |      | A 11 41 |         |         |              |

| 組別(2)     | 額外修科 |          | 合共學分 | 6 É | 合共科目 | 2 | <b>亡修讀學分</b> |
|-----------|------|----------|------|-----|------|---|--------------|
| 開始日期(若有)  |      | 結束日期(若有) |      |     |      |   |              |
| 項目名稱      |      |          | 學分   |     | 豁免   |   | 修讀學科         |
| 額外修讀科目(一) |      |          | 3    |     |      |   | 按此註冊         |
| 額外修讀科目(二) |      |          | 3    |     |      |   | 按此註冊         |

![](_page_38_Picture_4.jpeg)

![](_page_39_Figure_0.jpeg)

# 更改或取消已選擇科目(二)

| Student Portal           註冊學季: 2021/1 建道同工 D13b -基督教研究文憑先導課程,截止日期                         | 選修科(一)                                                                                                    | × *                              |
|-------------------------------------------------------------------------------------------|----------------------------------------------------------------------------------------------------|----------------------------------|
| 一般                                                                                        |                                                                                                    | 完成                               |
| 組別(1)     選修科目:4科       開始日期(若有)     項目名稱       選修科(一)     選修科(二)       選修科(三)     選修科(四) | 選請       學科編號       學科名稱       上課時間       導師       地點         ○       CM585-1E 聖詩學與崇拜詩歌安排 星期一(19:00-21:30) 羅潔盈博士 建道市區校園         ○       TH502-E       神學治學法       星期一(19:00-21:30) 王家銘先士 建道市區校園         ○       NT532-I       新約研究       星期二(00:00-24:00) 韓思捷先生網上         ○       NT665-I       腓立比書       星期二(00:00-24:00) 韓思捷先生網上         ○       NT655-I       鄭立比書       星期二(19:00-21:30) 劉佩婷博士建道市區校園         ○       NT532-E       新約研究       星期二(19:00-21:30) 劉佩婷博士建道市區校園         ○       PT551-E       基督徒全人成長       星期二(19:00-21:30) 劉佩婷博士建道市區校園         ○       TH588-E       在時代中反思教會論       星期二(19:00-21:30) 李文耀牧師建道市區校園 | 學分<br>N<br>H<br>H<br>H<br>H<br>H |
| <ol> <li>取消剔選已選擇的科目</li> <li>揀選另一科目(如有需要)</li> </ol> 項目名稱 額外修讀科目(一) 額外修讀科目(二)             | <ul> <li>□ CH512-I 教會歷史(一) 星期三(00:00-24:00)陳淑愉博士網上</li> <li>□ LA510-I 新約希臘文初階 星期三(00:00-24:00)陳文燕女士網上</li> <li>□ LA513-E 新約希臘文(一) 星期三(19:00-21:30)潘仕楷先生建道市區校園</li> <li>□ ME543-E 基督教宣教史 星期三(19:00-21:30)曾錫華牧師建道市區校園</li> <li>□ TH529-E 職場與工作倫理 星期三(19:00-21:30)郭鴻標牧師建道市區校園</li> <li>□ OT532-I 舊約研究 星期五(00:00-24:00)麥國美女士網上</li> <li>□ BS515-I 釋經學 星期四(00:00-24:00)萬祖璇先生網上</li> <li>□ LA540-I 舊約希伯來文初階 星期四(00:00-24:00)房瑞琪女士網上</li> <li>□ ME544-E 民間宗教 星期四(19:00-21:30)曾錫華牧師建道市區校園</li> <li>☑ PT540-E 承載生命的禱告 星期四(19:00-21:30)董智敏博士建道市區校園</li> </ul>                                                                                 | 已修讀學分 修讀學科 按此註冊 按此註冊 上一步 下一步 確定  |

![](_page_40_Figure_0.jpeg)

# 更改或取消已選擇科目(三)

| Student Portal                                                                                                 |                                                                                                    | <u>د</u> ک                                          |
|----------------------------------------------------------------------------------------------------|----------------------------------------------------------------------------------------------------|-----------------------------------------------------|
| 註冊學季: 2021/1 建道同工 D13b -基督教研究文憑先導課程,截止                                                                         | 斯····································                                                                                                    |                                                     |
| —般                                                                                                    |                                                                                                    | 完成                                                  |
| 組別(1)     選修科目:4科       開始日期(若有)        項目名稱        選修科(一)        選修科(三)        選修科(四)                         | 選請 學科編號 學科名稱         上課時間         導師         地點           ○         CM585-1E 聖詩學與崇拜詩歌安排 星期 - (19:00-21:30) 羅潔盈博士 建道市區校園         ○           ○         TH502-E 神學治學法         星期 - (19:00-21:30) 王家銘先生 建道市區校園           ○         NT532-1 新約研究         星期二 (00:00-24:00) 韓思捷先生 網上           ○         NT665-1 腓立比書         星期二 (00:00-24:00) 韓思捷先生 網上           ○         NT653-E 全人發展         星期二 (19:00-21:30) 劉佩婷博士 建道市區校園           ○         NT532-E 新約研究         星期二 (19:00-21:30) 張雲開先生 建道市區校園           ○         PT551-E 基督徒全人成長         星期二 (19:00-21:30) 劉佩婷博士 建道市區校園           ○         TH588-E 在時代中反思教會論         星期二 (19:00-21:30) 李文耀牧師 建道市區校園 | 學分<br>科<br>刊<br>刊<br>刊<br>刊<br>刊                    |
| <ol> <li>1. 取消剔選已選擇的科目</li> <li>2. 揀選另一科目(如有需要)</li> <li>項目名稱</li> <li>額外修讀科目(一)</li> <li>額外修讀科目(二)</li> </ol> | <ul> <li>□ CH512-1 教會歷史(一) 星期三 (00:00-24:00) 陳淑愉博士網上</li> <li>□ LA510-1 新約希臘文初階 星期三 (00:00-24:00) 陳文燕女士網上</li> <li>□ LA513-E 新約希臘文(一) 星期三 (19:00-21:30) 潘仕楷先生建道市區校園</li> <li>□ ME543-E 基督教宣教史 星期三 (19:00-21:30) 曾錫華牧師建道市區校園</li> <li>□ TH529-E 職場與工作倫理 星期三 (19:00-21:30) 郭鴻標牧師建道市區校園</li> <li>□ OT532-1 舊約研究 星期五 (00:00-24:00) 麥國美女士網上</li> <li>□ BS515-1 釋經學 星期四 (00:00-24:00) 葉祖漩先生網上</li> <li>□ LA540-1 舊約希伯來文初階 星期四 (19:00-21:30) 曾錫華牧師建道市區校園</li> <li>□ PT540-E 承載生命的禱告 星期四 (19:00-21:30) 董智敏博士建道市區校園</li> </ul>                                                                                                    | El修讀學分<br>修讀學科<br>按此註冊<br>按此註冊 上一步 下一步 正一步 こ. 按【確定】 |

![](_page_41_Picture_0.jpeg)

# 更改或取消已選擇科目(四)

| 學季: 2021/1 建刻 | 道同工 D13b -基督教研 | 究文憑先導課程,截止日期 | <b>月: 2021/08/30</b> | 1    |      |      |      |       |        |               |
|---------------|----------------|--------------|----------------------|------|------|------|------|-------|--------|---------------|
|               | 一般             |              | 學科註冊                 |      |      |      | 旁聽學科 |       | 5      | <b></b><br>記成 |
| 组別(1)         | 選修科目:4科        | ,            | í                    | 合共學分 | 12   | 合共科目 | 4    | 已修讀學分 |        |               |
| 開始日期(若有)      |                |              | 結束日期(若有)             |      |      |      |      |       |        |               |
| 目名稱           |                |              |                      |      |      | 豁免   |      | 修讀學科  |        |               |
| §科(一)         |                |              | 3                    |      |      |      |      | 按此註冊  |        |               |
| ◎科(二)         |                |              | 3                    |      |      |      |      | 按此註冊  |        |               |
| <b>多科(三)</b>  |                |              | 3                    |      |      |      |      | 按此註冊  |        |               |
| §科(四)         |                |              | 3                    |      |      |      |      | 按此註冊  | V      |               |
|               |                |              |                      |      |      |      | 取消   | 選擇後,  | 此處會顯示回 | 【按此註冊】        |
| l別(2)         | 額外修科           |              |                      | Ê    | 合共學分 | 6    | 合共和  |       |        |               |
| 朝始日期(若有)      |                |              | 結束日期(                | 苦有)  |      |      |      |       |        |               |
| 目名稱           |                |              |                      |      | 學分   |      | 豁免   |       | 修讀學科   |               |
| 卜修讀科目(一)      |                |              |                      |      | 3    |      |      |       | 按此註冊   |               |
| 外修讀科目(二)      |                |              |                      |      | 3    |      |      |       | 按此註冊   |               |

![](_page_41_Picture_3.jpeg)

更改完成後 按【下一步】

![](_page_42_Figure_0.jpeg)

# 更改或取消已選擇科目(五)

Student Portal

2

### 註冊學季: 2021/1 建道同工 D13b -基督教研究文憑先導課程 , 截止日期: 2021/08/30 清單

|    | 一般       | $\rangle$  | 學科註冊   |             | 旁聽學科 |                | 完成     |
|----|----------|------------|--------|-------------|------|----------------|--------|
| 旁聽 | 學科編號     | 學科名稱       | 上課時間   |             | 導師   | π              | 地點     |
|    | CM585-1E | 聖詩學與崇拜詩歌安排 | 星期一 (1 | 9:00-21:30) | 羅濤   | <b>絜盈博士</b>    | 建道市區校園 |
|    | ТН502-Е  | 神學治學法      | 星期一 (1 | 9:00-21:30) | 王家   | 家銘先生           | 建道市區校園 |
|    | СО513-Е  | 全人發展       | 星期二 (1 | 9:00-21:30) | 劉傉   | <b></b> 祠婷博士   | 建道市區校園 |
|    | NT532-E  | 新約研究       | 星期二 (1 | 9:00-21:30) | 張雲   | <b>雲開先生</b>    | 建道市區校園 |
|    | PT551-E  | 基督徒全人成長    | 星期二 (1 | 9:00-21:30) | 劉师   | <b></b> 减婷博士   | 建道市區校園 |
|    | TH588-E  | 在時代中反思教會論  | 星期二 (1 | 9:00-21:30) | 李文   | 文耀牧師           | 建道市區校園 |
|    | LA513-E  | 新約希臘文(一)   | 星期三 (1 | 9:00-21:30) | 潘仕   | 土楷先生           | 建道市區校園 |
|    | ME543-E  | 基督教宣教史     | 星期三 (1 | 9:00-21:30) | 曾錫   | 易華牧師           | 建道市區校園 |
|    | ТН529-Е  | 職場與工作倫理    | 星期三 (1 | 9:00-21:30) | 郭鴻   | <b></b><br>標牧師 | 建道市區校園 |
|    | ME544-E  | 民間宗教       | 星期四 (1 | 9:00-21:30) | 曾錫   | 易華牧師           | 建道市區校園 |

![](_page_42_Picture_6.jpeg)

如同學選擇旁聽某些學科,請剔選方格 如不需選擇旁聽科目,可直接按【下一步】

### 如有更改可自行剔選或取消剔選

![](_page_43_Figure_0.jpeg)

# 更改或取消已選擇科目(六)

# 原本選擇的科目

|         | 一般         | $\rangle$ | ļ  | 學科註冊 |    |          | 〉                 |    | <b>&gt;</b> | 完成     |
|---------|------------|-----------|----|------|----|----------|-------------------|----|-------------|--------|
| 學科編號    | 學科名稱       |           | 學分 | 積點   | 狀況 | 學費       | 上課時間              | う  | π           | 地點     |
| 3S535-I | 從聖經看現代人的困擾 |           | 3  | 3    |    | 3,774.00 | 星期三 (00:00-24:00) |    | 寶儀女士        | 網上     |
| CO521-E | 病態心理學      |           | -  | -    | AU | 2,541.00 | 星期四 (19:00-21:30) | 羅》 | 睪全先生        | 建道市區校園 |
|         | 合共:        |           | 3  | 3    |    | 6,315.00 |                   |    |             |        |

# 更改後的科目

|                  | 一般    |    | 學科註冊 |    |          |                | 旁聽學科 |       | 完成     |  |
|------------------|-------|----|------|----|----------|----------------|------|-------|--------|--|
| <sup>围</sup> 科編號 | 學科名稱  | 學分 | 積點   | 狀況 | 學費       | 上課時間           |      | 導師    | 地點     |  |
| О521-Е           | 病態心理學 | -  | -    | AU | 2,541.00 | 星期四 (19:00-21: | 30)  | 羅澤全先生 | 建道市區校園 |  |
|                  | 合共:   | 0  | 0    |    | 2,541.00 |                |      |       |        |  |
|                  |       |    |      | マン |          |                |      |       |        |  |

科目註冊須知

1. 所有學費須於每季開課\*前繳付。

2. 科目一經註冊及繳費,所報科目均不能修改,學費亦不能轉讓或退回

3. 所有科目註冊必須於每季註冊期內辦理,註冊期後的「逾期註冊」將逐科收取行政費用。

如同學開課\*後退選科目或將科目轉為旁聽,已繳學費將不獲退回;學院亦會向同學追回該科未繳之全部學費。

### \*每季開課日期請參考學院院曆

![](_page_43_Picture_12.jpeg)

「AU」代表註冊該科為旁聽

![](_page_44_Picture_0.jpeg)

![](_page_44_Picture_1.jpeg)

![](_page_44_Picture_2.jpeg)

![](_page_45_Picture_0.jpeg)

![](_page_45_Picture_1.jpeg)

| Student Port | tal     |         |   |     |        |      |     | <u>م</u> - |
|--------------|---------|---------|---|-----|--------|------|-----|------------|
| 已報讀課程記錄      | 清單      |         |   |     |        |      |     |            |
| 每頁顯示 100 🖌 🖥 | 记錄      |         |   |     |        |      | 尋找  |            |
| 學季           | 課程代號    | 課程名稱    | ▼ | 學分↓ | 積點♦ 狀況 | ♦ 成續 | GPA | \$         |
| 2021/1       | РТ540-Е | 承載生命的禱告 |   | 3.0 | 3.0    |      |     |            |
| 2021/1       | PT551-E | 基督徒全人成長 |   |     | AU     |      |     |            |
| 顯示1至2/共2言    | 记録      |         |   |     |        |      |     | 上一頁1下一頁    |

![](_page_46_Picture_0.jpeg)

![](_page_46_Picture_1.jpeg)

|   | Student Portal |        |      |       |             |  |  |  |
|---|----------------|--------|------|-------|-------------|--|--|--|
| 敫 | 費記錄  清單        |        |      |       |             |  |  |  |
|   | 日期             | 學季     | 繳費單號 | 繳付方式  | 銀碼          |  |  |  |
|   | 2021/08/04     | 2021/1 |      | РауМе | 6 5 9 5 5 9 |  |  |  |

![](_page_47_Picture_0.jpeg)

![](_page_47_Picture_1.jpeg)